# snom Phone Add-In for Microsoft Outlook®

#### **Table of Contents**

About Getting Started Adding Contacts Making calls Preferences

#### About

snom Phone Add-In allows users to call their contacts from Outlook® using their snom Phones. Contacts from Outlook® can also be exported to the address book of the snom Phone.

# **Getting Started**

After successful installation of the snom Phone Add-In, the user is prompted for the IP Address and HTTP Port of his/her snom Phone when Outlook® is started up.

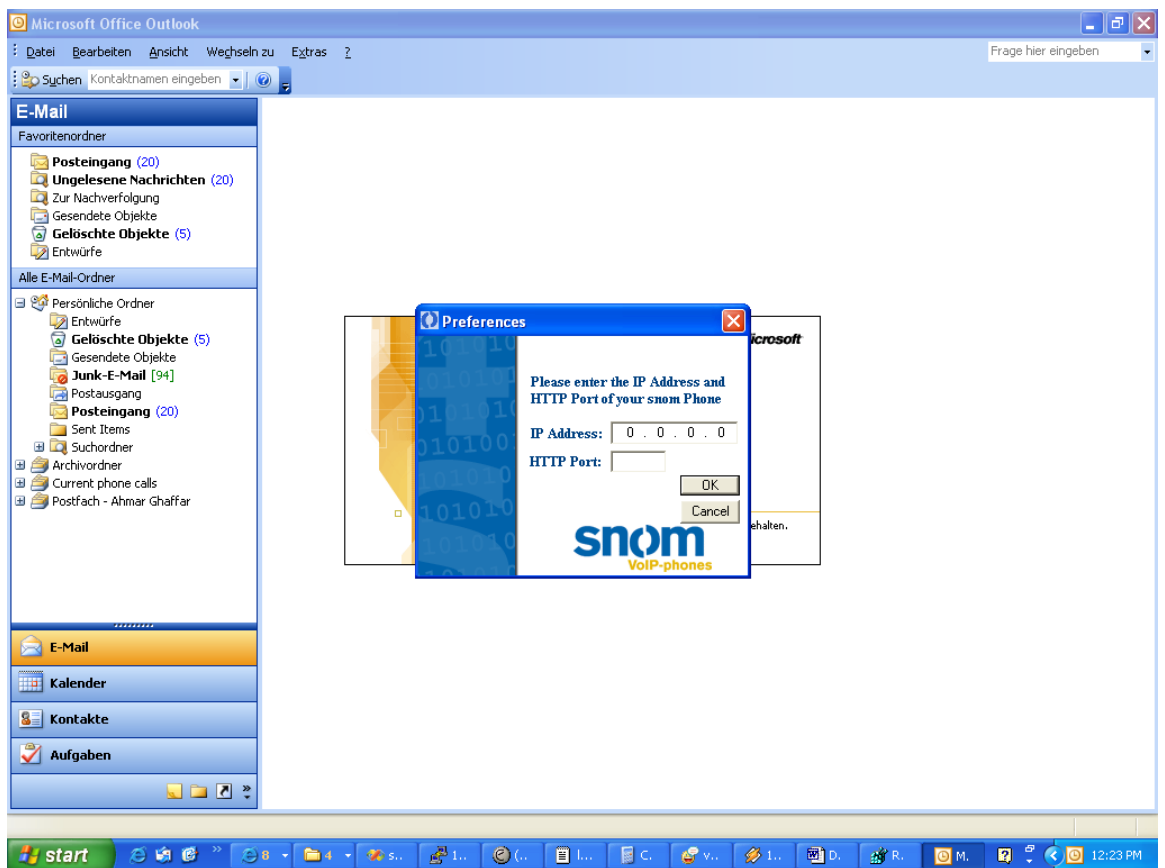

(Please contact your system administrator on how to setup these values).

Once a valid IP Address and Port have been entered, the settings are stored in the registry and an extra menu "snom Phone" appears on the Outlook® menu bar.

| 🗿 Outlook Heute - Microsoft Outloo | k                           |             |             |      |         |         |             |        |           |      |       |          |           | _ 7   | X        |
|------------------------------------|-----------------------------|-------------|-------------|------|---------|---------|-------------|--------|-----------|------|-------|----------|-----------|-------|----------|
| Epatei Bearbeiten Ansicht Wechseln | zu E <u>x</u> tras Aktionen | snom Phor   | ne <u>?</u> |      |         |         |             |        |           |      |       | Frage hi | ier einge | ben   | -        |
| 🗄 🎦 Neu 🔹 🖂 🛛 📑 Senden/Empfangen   | 🕶   🏠 Suchen   🔛 Ko         | Show        | v Contacts  |      | 😧 🕝 Zur | ück 🕝 🛛 |             | 🔂 🖏    | outlook:H | eute |       |          |           | -     |          |
| E-Mail                             | Persönliche Ord             | + Add       | Contact(s)  | e :e |         |         |             |        |           |      |       |          |           |       | <b>1</b> |
| Favoritenordner                    |                             | 🚺 Prefe     | erences     | 20   | 05      |         |             |        |           |      | 0.1   | -        |           |       | ^        |
| Posteingang (20)                   |                             | Call (      | Contact     | 20   | 00      |         |             |        |           |      | Oğu   | UOK HEU  | te anpas  | sen   | 1        |
| Ungelesene Nachrichten (20)        | Kalender                    | 🕜 Info      |             |      |         | Auf     | gaben       |        |           |      | Nac   | hrichte  | n         |       |          |
| Sesendete Objekte                  |                             |             |             |      |         |         | - (Keine Ar | ngabe) |           |      | Poste | ingang   |           | 20    |          |
| Gelöschte Objekte (5)              |                             |             |             |      |         |         |             |        |           |      | Entwo | ürfe     |           | 0     |          |
| Alle E-Mail-Ordner                 |                             |             |             |      |         |         |             |        |           |      | PUSLO | iusyany  |           | 0     |          |
|                                    |                             |             |             |      |         |         |             |        |           |      |       |          |           |       |          |
| Entwürfe                           |                             |             |             |      |         |         |             |        |           |      |       |          |           |       |          |
| Gelöschte Objekte (5)              |                             |             |             |      |         |         |             |        |           |      |       |          |           |       |          |
| 🧔 Junk-E-Mail [94]                 |                             |             |             |      |         |         |             |        |           |      |       |          |           |       |          |
| Postausgang  Posteingang (20)      |                             |             |             |      |         |         |             |        |           |      |       |          |           |       |          |
| Sent Items                         |                             |             |             |      |         |         |             |        |           |      |       |          |           |       |          |
| Lag Suchordner     Archivordner    |                             |             |             |      |         |         |             |        |           |      |       |          |           |       |          |
| Current phone calls                |                             |             |             |      |         |         |             |        |           |      |       |          |           |       |          |
| 🖽 🚎 Postfach - Ahmar Ghaffar       |                             |             |             |      |         |         |             |        |           |      |       |          |           |       |          |
|                                    |                             |             |             |      |         |         |             |        |           |      |       |          |           |       |          |
|                                    |                             |             |             |      |         |         |             |        |           |      |       |          |           |       |          |
|                                    |                             |             |             |      |         |         |             |        |           |      |       |          |           |       |          |
|                                    |                             |             |             |      |         |         |             |        |           |      |       |          |           |       |          |
| 📄 E-Mail                           |                             |             |             |      |         |         |             |        |           |      |       |          |           |       |          |
| 🔢 Kalender                         |                             |             |             |      |         |         |             |        |           |      |       |          |           |       |          |
| S Kontakte                         |                             |             |             |      |         |         |             |        |           |      |       |          |           |       |          |
| 🇳 Aufgaben                         |                             |             |             |      |         |         |             |        |           |      |       |          |           |       |          |
| 🥥 🖬 🖉 👻                            |                             |             |             |      |         |         |             |        |           |      |       |          |           |       | ~        |
| Done                               |                             |             |             |      |         |         |             |        |           |      |       |          |           |       | T        |
| 🛃 start 🛛 😂 🏟 🙆 🐣 😥                | 8 🔹 🛅 4 💌 🐲 s.              | <b>4</b> 1. | <b>©</b> (. | 🗐 I  | C       | 🗳 v.    | <i>💋</i> 1. | 🔯 s.   | 💣 R       | 0    | ~     | 2        | <         | 12:27 | PM       |

# **Adding Contacts**

snom Phone Add-In enables users to export their Contacts from Outlook® to the address books of their snom Phones. In order to export contacts from Outlook® to your snom Phone, first click on the "Show Contacts" button from the "snom Phone" menu to bring up the contacts folder. Select a contact by clicking on it (it will appear highlighted) and then click on the "Add Contact(s)" button from the "snom Phone" menu to export the contact. Multiple contacts can also be exported in a similar manner. In order to export multiple Contacts, hold the CTRL key and click on the contacts which need to be exported. With the contacts highlighted click on the "Add Contact(s)" button from the "snom Phone" menu to send the contacts to your snom Phone's address book. You can also export all your Contacts by clicking on "Select All" option from the "Edit" menu, and then clicking on the "Add Contact(s)" button.

| O Kontakte - Microsoft Outlook         |                                               |               |                       |                             |               |                    |                   |             | ١X                  |  |  |  |
|----------------------------------------|-----------------------------------------------|---------------|-----------------------|-----------------------------|---------------|--------------------|-------------------|-------------|---------------------|--|--|--|
| : Datei Bearbeiten Ansicht Wechseln    | zu E <u>x</u> tras Aktionen                   | snom Phone ?  |                       | Frage hier eingeben 👻       |               |                    |                   |             |                     |  |  |  |
|                                        | Suchen 1 BO Kontaktnar                        | Show Cont     | acts                  |                             |               |                    |                   |             |                     |  |  |  |
|                                        |                                               | + Add Contac  | t(s)                  |                             |               |                    |                   |             |                     |  |  |  |
| Kontakte                               | Kontakte                                      | Droforonco    | -                     |                             |               |                    | (le               | eer) - Com  | า 🚨                 |  |  |  |
| Meine Kontakte                         |                                               | V Preference  |                       | 11 march                    | Com Diagohi   | Mailuisian         | Com John (        | h lboxt@Mi  | 123                 |  |  |  |
| S Kontakte                             | E-Mail: salab                                 | Call Contac   | t P                   | , narry<br>Bebrens@snom.de  | Geschäftlich: | 112                | Geschäftlich:     | 121         | a                   |  |  |  |
| 💵 Kontakte in Postfach - Ahmar Ghaffar |                                               | 🕜 Info        |                       |                             | E-Mail:       | diegob@mailvisio   | E-Mail:           | john.alb    | Ь                   |  |  |  |
| Aktuelle Ansicht                       | , Untill I Believe Again. Bes                 |               |                       | mut                         |               |                    | Com Karthik@Enomi |             |                     |  |  |  |
| Adresskarten                           | E-Mail: zaheen_m@hotm                         |               | Geschäftli            | ch: 104                     | Con, Dpetrie  | @Pingtel.          | Com, Karthil      | C@Snomir    | d                   |  |  |  |
| Adresskarten mit Details               | ???                                           |               | L-Mail.               | anacenno opera              | E-Mail:       | dnetrie@ninatel    | E-Mail:           | karthik@    | e                   |  |  |  |
| Telefonliste                           | E-Mail: jpyi@mail.netcod                      |               | Buhrz, Se             | erene                       |               | abouted buildening |                   |             | (F)                 |  |  |  |
| Nach Kategorie                         | all best differences                          |               | Geschäftli            | ch: 105                     | Com, Fred. R  | obinson@3com.      | Com, Marc. I      | .amberto    |                     |  |  |  |
| Nach Eirma                             | Geschäftlich: 410                             |               | E-Mail:               | sbuhrz@winfieldc            | Geschäftlich: | 114                | E-Mail:           | marc.lan    | Ē                   |  |  |  |
| Nach Ort                               | E-Mail: aleks                                 | c@snom.de     | City-MW               | Z. Isabella Scholtysik      | E-Mail:       | rrea.robinson@3    | Com, Martin       | @Sipgues    | ä                   |  |  |  |
| Nach Nachverfolgungskennzeichnung      |                                               | -             | Geschäftli            | ch: 106                     | Com, Gilads@  | Radcom.            | E-Mail:           | <br>martin@ | 님                   |  |  |  |
|                                        | Alexander', 'Khan                             |               | E-Mail:               | scholtysik@city             | Geschäftlich: | 115                |                   |             | 믬                   |  |  |  |
| Freigegebene Kontakte öffnen           | Geschäftlich: 100<br>5 Maile - alevander khan |               | Com Abayosa@Netscreen |                             | E-Mail:       | gilads@radcom.com  | Com, Michel       | . Eilat@Au  | E                   |  |  |  |
| Aktuelle Ansicht anpassen              |                                               |               | Geschäftli            | rh: 107                     | Com. Gread@   | Totss.             | Chindlik          | micherier   | 님                   |  |  |  |
|                                        | Ameer                                         |               | E-Mail:               | abavosa@netscr              | Geschäftlich: | 116                | Com, Mjenni       | ing@Norte   |                     |  |  |  |
|                                        | E-Mail: am_m                                  | inhas@hot     |                       |                             | E-Mail:       | gregd@tntss.com    | E-Mail:           | mjenning    | ∟                   |  |  |  |
|                                        | Re Ren Bonnaerer                              | c@ilcətəl     | Com, Aiz              | en@Il. Ibm.                 | c             | ot 1               | Com Mmalu         | eg@Micro    |                     |  |  |  |
|                                        | Geschäftlich: 101                             |               | Geschaftli<br>E Maile | ch: 108<br>sizos@il.ibm.com | Coschäftlich  | maniam@lelogy.     | E-Mail:           | mmaluer     | P                   |  |  |  |
|                                        | E-Mail: ben.b                                 | ionnaerens    | C-Mail.               | dizon@inbin.com             | E-Mail:       | dsubramaniam@t     |                   |             | Q                   |  |  |  |
|                                        |                                               |               | Com, Ala              | n@Jasomi.                   | L Hom         | gran analiang tri  | Com, Myost        | @GI.        | r                   |  |  |  |
|                                        | Becker', 'Sebastian                           |               | Geschäftli            | ch: 109                     | Com, Hb@Sn    | om.                | E-Mail:           | myost@      | 5                   |  |  |  |
|                                        | E-Mail sebar                                  | tian hecker   | E-Mail:               | alan@jasomi.com             | Geschäftlich: | 118                | Com, Patrick      | . Monfort   | t                   |  |  |  |
|                                        | E Main Sobastambookarm                        |               | Com. Alfr             | redh@Sxdesian.              | E-Mail:       | no@snom.com        | E-Mail:           | patrick.n   | Ū                   |  |  |  |
|                                        | Behrens, Harry                                |               | E-Mail:               | alfredh@sxdesig             | Com, Hisham   | . Khartabil@Nokia. |                   |             | $\overline{\nabla}$ |  |  |  |
| 🔁 E-Mail                               | Geschäftlich: 402                             | halana an tha |                       | name Barrano Carti          | Geschäftlich: | 119                | Com, Paul. D      | . smith@l   | W                   |  |  |  |
|                                        | E-Mail: harry                                 | .benrens@s    | Cerchaette            | meric. Renou@Lentile.       | E-Mail:       | hisham.khartabil   | C-Mail.           | paaraisi    | Ĩ                   |  |  |  |
| Kalender                               | Behrens, Harry                                |               | E-Mail:               | avmeric.renou@c             | com, jim, Dal | ton@transnexus.    | Com, Pekka        | Pessi@N     | ŝ                   |  |  |  |
| 8 Kontakte                             | Geschäftlich: 103                             |               |                       | -,                          | Geschäftlich: | 120                | E-Mail:           | pekka.pe    | 음                   |  |  |  |
|                                        | E-Mail: hb@:                                  | nom.de        | Com, Dh               | are@Globespanvirata.        | E-Mail:       | jim.Dalton@trans   | Com. Prem@        | Snomind     | ك                   |  |  |  |
| 💞 Aufgaben                             |                                               |               | Geschäftli<br>E Maile | ch: 111<br>dhara@dabaaraa   |               |                    | E-Mail:           | prem@si     |                     |  |  |  |
|                                        |                                               |               | Chridit:              | unarewglobespa              |               |                    |                   |             |                     |  |  |  |
| 2 2 3                                  | <                                             |               |                       |                             | -             |                    |                   | >           |                     |  |  |  |
| 140 Elemente                           |                                               |               |                       |                             |               |                    |                   |             |                     |  |  |  |
| 🛃 start 🛛 🗵 🗐 🖉 👋 😥                    | 8 🔹 🛅 4 🔹 🛷 s.                                | 🛃 i. 🔘        | (. 🔳 I.,              | 📓 C 🧉 V. 🔗                  | 1. 🕅 s. 👔     | 💣 R 🛛 🙆 K.         | 🔶 🛛 🗘 🔇           | 0 12:50     | PM                  |  |  |  |

Note: A contact will only be added to the snom Phone's address book if it has a "Telephone Number" set.

# **Making calls**

snom Phone Add-In also allows users to call their contacts from the Outlook® address book. In order to call a contact, first select a contact from the contacts by clicking on it. Then click on the "Call Contact" button from the "snom Phone" menu.

| Kontakte - Microsoft Outlook       |                            |                     |                         |                                              |                  |                    |                    | - 7 🛛         |  |
|------------------------------------|----------------------------|---------------------|-------------------------|----------------------------------------------|------------------|--------------------|--------------------|---------------|--|
| EDatei Bearbeiten Ansicht Wechseln | zu E <u>x</u> tras Ak      | tionen snom Phone   | 2                       |                                              |                  |                    | Frage hier e       | singeben 👻    |  |
| 🛯 🛛 🗸 🖂 🖓 🗙 🕐 🖏 🏠                  | Suchen   🛐 Kon             | itaktnam 🛐 Show Con | tacts                   |                                              |                  |                    |                    |               |  |
|                                    |                            | + Add Conta         | ct(s)                   |                                              |                  |                    |                    |               |  |
| Kontakte                           | Kontakte                   | Dueferrer           |                         |                                              |                  |                    | ()                 | eer) - Com 💴  |  |
| Meine Kontakte                     |                            | V Preierenu         | 35<br>_•••              |                                              | Care Diarah      | @Mailuiaiaa        | Corre John         | 123           |  |
| S Kontakte                         | E-Mail:                    | () Call Conta       | ct S,                   | Bebrens@cnom.de                              | Coschäftlich     | @Mailvision.       | Cocchäftlich:      | 121 a         |  |
| Salan 🕖 Info                       |                            |                     | benrens@snom.de         | E-Mail:                                      | diegob@mailvisio | E-Mail:            | iohn.alb           |               |  |
| Aktuelle Ansicht                   | ., Untill I Believe Again. |                     | Besler, Um              | ut                                           |                  |                    |                    | ,             |  |
| A drasskarker                      | E-Mail:                    | zaheen_m@hotm       | Geschäftlich            | : 104                                        | Com, Dpetrie     | @Pingtel.          | Com, Karthi        | k@Snomir      |  |
| Adresskarten                       | 222                        |                     | E-Mail:                 | umut@mikrobeta                               | Geschäftlich:    | 113                | Geschäftlich:      | 122           |  |
| Adresskarten mit Decails           | E-Mail:                    | invi@mail.netcod    | Bubrz, Ser              | ene                                          | E-Mail:          | apetrie@pingtei    | E-Mail:            |               |  |
|                                    |                            | ,p,,                | Geschäftlich            | : 105                                        | Com, Fred. R     | obinson@3com.      | Com, Marc.         | Lamberto      |  |
| O Nach Kategorie                   | Aleksic', 'Dus             | san                 | E-Mail:                 | sbuhrz@winfieldc                             | Geschäftlich:    | 114                | E-Mail:            | marc.lan      |  |
| O Nach Firma                       | Geschäftlich:              | 410                 |                         |                                              | E-Mail:          | fred.robinson@3    |                    | Lh L          |  |
| <ul> <li>Nach Ort</li> </ul>       | E-Mail:                    | aleksic@snom.de     | City-MWZ,               | Isabella Scholtysik                          | e ei 1.          |                    | Com, Martir        | ©Sipques      |  |
| Nach Nachverfolgungskennzeichnung  | Alexander'. '              | Khan                | Geschartlich<br>E-Mail: | : 105<br>scholtweik@city-                    | Ceschäftlich     | VRadcom.           | E-Mail:            | martin@ j     |  |
| Ereigegebene Kontakte öffnen       | Geschäftlich:              | 100                 | L-Mail.                 | scholdysingeddy                              | E-Mail:          | rilads@radcom.com  | Com, Miche         | l. Eilat@Au 🗼 |  |
| Aktuelle Ansicht annassen          | E-Mail:                    | alexander.khan      | Com, Abav               | osa@Netscreen.                               | 211011           | gildab@raaconncom  | E-Mail:            | michel.ei     |  |
| Akcuelle Arisicht anpassen         | -                          |                     | Geschäftlich            | : 107                                        | Com, Gregd@      | Tntss.             |                    |               |  |
|                                    | Ameer                      |                     | E-Mail:                 | abavosa@netscr                               | Geschäftlich:    | 116                | Com, Mjenn         | ing@Norte     |  |
|                                    | E-Mail:                    | am_minnas@not       | Com Aizer               | all the                                      | E-Mail:          | gregd@tntss.com    | E-Mail;            | mjenning      |  |
| Be, Ben. Bonna                     |                            | naerens@Alcatel.    | Geschäftlich: 108       |                                              | Com Gsubra       | maniam@Telogy.     | Com, Mmalueg@Micro |               |  |
| Geschä                             |                            | 101                 | E-Mail:                 | aizen@il.ibm.com                             | Geschäftlich:    | 117                | E-Mail:            |               |  |
|                                    | E-Mail:                    | ben.bonnaerens      |                         |                                              | E-Mail:          | gsubramaniam@t     |                    |               |  |
|                                    | Baalaas' /Cab              |                     | Com, Alano              | @Jasomi.                                     |                  |                    | Com, Myost@Gl.     |               |  |
|                                    | Geschäftlich: 102          |                     | Geschäftlich            | Geschaftlich: 109<br>E-Mail: alap@iacomi.com |                  | om.                | C-Mail:            | myöst@ s      |  |
|                                    | E-Mail:                    | sebastian.becker    | E-Mail:                 | alan@jasomi.com                              | Geschartlich:    | 118<br>bb@coom.com | Com, Patric        | k. Monfort 🔳  |  |
|                                    |                            |                     | Com, Alfre              | dh@Sxdesign.                                 | Children (       | nowshom.com        | E-Mail:            | patrick.n u   |  |
|                                    | Behrens, Hai               | rry                 | E-Mail:                 | alfredh@sxdesig                              | Com, Hisham      | . Khartabil@Nokia. | c                  |               |  |
| 📄 E-Mail                           | Geschäftlich:              | 402                 |                         |                                              | Geschäftlich:    | 119                | Com, Paul. E       | J. smith@l    |  |
|                                    | E-Mail:                    | harry.behrens@s     | Consh Stellar           | eric. Renou@Centile.                         | E-Mail:          | hisham.khartabil   | C-Mail:            | pauluis 💭     |  |
| 🛄 Kalender                         | Behrens, Har               | TY                  | Geschardich<br>F-Mail:  | avmeric repou@c                              | com jim Da       | ton@transnevus     | Com, Pekka         | . Pessi@N     |  |
|                                    | Geschäftlich:              | 103                 | L-Mail.                 | aymenca enouge                               | Geschäftlich:    | 120                | E-Mail:            | pekka.pe      |  |
|                                    | E-Mail:                    | hb@snom.de          | Com, Dhar               | e@Globespanvirata.                           | E-Mail:          | jim.Dalton@trans   | Come Dr.           |               |  |
| 氋 Aufgaben                         |                            |                     | Geschäftlich            | : 111                                        |                  |                    | E-Mail             | premilia      |  |
|                                    |                            |                     | E-Mail:                 | dhare@globespa                               |                  |                    | C-Mail.            | Promes        |  |
| 🐛 🖬 🖉 👻                            | <                          |                     |                         |                                              |                  |                    |                    | >             |  |
|                                    |                            | J                   |                         |                                              |                  |                    |                    |               |  |
| 14U Liemente                       |                            |                     |                         |                                              |                  |                    |                    |               |  |
| 🛃 start 👘 😂 🟟 🙆 🦉 🥵                | 8 - 🛅 4 -                  | % s. 🛃 1. 🎯         | (. 🗐 I                  | 📓 C 🗳 V. 💋                                   | 1. 🕅 s.          | 📸 R 🧕 K.           | - 🕄 😰 🗘 🤇          | 🕑 🙆 12:58 PM  |  |

Note: Please make sure that the contact you wish to call has a "Telephone Number" set.

#### Preferences

The IP Address and HTTP Port settings of the snom Phone Add-In can be changed anytime by clicking on "Preferences" from the "snom Phone" menu. Outlook® doesn't need to be restarted if these settings are changed at runtime.